# All India Institute of Speech and Hearing Library and Information centre <u>Author Identifier Creation Manual</u>

#### Introduction

Researcher identification schemes (or author IDs) provide a unique identifier for each researcher. Having a distinctive author name is essential for academics' work to be found among a global network of researchers. Benefits of author IDs include:

- distinguishing between authors with the same name
- attributing publications to a single author despite inconsistent use of first names/initials, name changes, publications in different writing systems, etc.
- providing stable URLs to authors and lists of his/her research outputs

#### 1. Scopus ID

The Scopus Author ID will be available only for authors who have publications indexed in the Scopus database. It is an automatically assigned identifier. Researchers having no Scopus-indexed publications cannot get a Scopus ID. To identify the Scopus Author ID,

- Open the browser at <u>www.scopus.com</u>
- Select "Author" tab and enter your name (Author) and click 'Search' (Fig.1)

| $\  \   \leftarrow \  \   \rightarrow \  \   G$ | scopus.com/search/form.uri?display=authorLookup#author                                                                                                    |                    |       |         |          |    |           | 1 € ☆                   | ≓ 🛛 🕔 :  | 1 |
|-------------------------------------------------|----------------------------------------------------------------------------------------------------|--------------------|-------|---------|----------|----|-----------|-------------------------|----------|---|
| 101                                             | Scopus                                                                                                    | Q Search           | Lists | Sources | SciVal 🛪 | 0  | 盫         | Create account          | Sign in  |   |
|                                                 | Start exploring         Discover the most reliable, relevant, up-to-date research. All in one place.         Cocuments       A Authors         Search using: Author name |                    |       |         |          |    |           | Search tips (           | <u>D</u> |   |
|                                                 | Enter last name *                                                                                                    | Enter first nar    | ne    |         |          |    |           |                         |          |   |
|                                                 | + Add affiliation                                                                                                    |                    |       |         |          |    |           | Search Q                |          |   |
|                                                 | Search History Saved Searches                                                                                                    |                    |       |         |          |    |           |                         | _        |   |
|                                                 | 1 🤌 AUTHOR-NAME ( pushpavathi AND m )                                                                                                    |                    |       |         |          | 10 | ) results | Set Alert Mo            | re       | I |
|                                                 | O Your history is available during this visit, but will be deleted after you leave Scopus. Click 'More' to 'Sav                                                          | e' important searc | hes.  |         |          |    |           |                         |          |   |
|                                                 | Learn more about what Scopus can do for you                                                                                                    |                    |       |         |          |    | Show le   | ss 🔨 Don't show again २ | R        |   |

Fig.1

• In case the search retrieves your name, click on the name (Fig.2)

| > C 🔒 scopus.com/results/authorNam                      | nesList.uri?st1=ma | ariswamy&st2=Pushpavathi&origin=sear                                                                | chauthorlookup        |                |                     |                     |                 |           | € ☆              | ≣/ □   | •  |
|---------------------------------------------------------|--------------------|----------------------------------------------------------------------------------------------------|-----------------------|----------------|---------------------|---------------------|-----------------|-----------|------------------|--------|----|
| Scopus                                                  |                    |                                                                                                    | Q                     | Search L       | ists Sources        | SciVal 7            | ⑦               | Create    | e account        | Sign i | in |
| 1 author result                                         | ts                 |                                                                                                    |                       |                |                     |                     | About           | Scopus Au | uthor Identifier | >      |    |
| Author last name <b>"mariswamy"</b> , Aut               | thor first name •  | Pushpavathi"                                                                                        |                       |                |                     |                     |                 |           |                  |        |    |
| Show exact matches only Refine results Limit to Exclude |                    | All ~ Show documents                                                                                | View citation overvie | w Request to   | merge authors       | So                  | rt on: Docum    | ent count | (high-low)       | ~      |    |
| Affiliation                                             | ^                  | Author                                                                                              | Documents             | <i>h</i> -inde | • Affiliation       |                     |                 | City      | Country/Terr     | ritory |    |
| All India Institute of<br>Speech and Hearing,<br>Mysore | (1) >              | <ul> <li>Pushpavathi, Mariswamy</li> <li>Pushpavathi, M.</li> <li>Mariswamy, Pushpavathi</li> </ul> | 12                    |                | 4 All India Institu | ute of Speech and H | learing, Mysore | Mysore    |                  | India  |    |
| University of Mysore                                    | (1) >              | View last title 🗸                                                                                   |                       |                |                     |                     |                 |           |                  |        |    |
| City                                                    | ^                  | Display: 20 results per                                                                             | page                  |                | 1                   |                     |                 |           | ∧ Top of         | f page |    |
| Mysore                                                  | (1) >              |                                                                                                    |                       |                |                     |                     |                 |           |                  |        |    |
|                                                         |                    |                                                                                                    |                       |                |                     |                     |                 |           |                  |        |    |

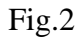

• The Scopus Author ID number will be displayed in the result page (Fig.3)

| C scopus.com/authid/detail.uri?authork     | d=57200079979&origin=recordpage                                                                                                    |                                                  | ie 🛧 🗊 🛛 📵                                |
|--------------------------------------------|----------------------------------------------------------------------------------------------------|--------------------------------------------------|-------------------------------------------|
| Scopus                                     | SearchQ                                                                                                    | Lists Sources SciVal                             | ⑦ ፹ Create account Sign in                |
|                                            | This author profile is generated by Scopus Learn more                                                                                                    |                                                  |                                           |
|                                            | Pushpavathi, Mariswamy                                                                                                    |                                                  |                                           |
|                                            | All India Institute of Speech and Hearing, Mysore, Mysore, Indi     S7200079979      O     O     Connect to ORCID      Is this you? Con                                                                                                    | Show all author info<br>nect to Mendeley account |                                           |
|                                            | P Edit profile 🗘 Set alert 🙊 Potential author matches                                                                                                    | Export to SciVal                                 |                                           |
| Metrics overview                           | Document & citation trends                                                                                                    | Most contributed T                               | opics 2017–2021 ©                         |
| 12                                         | 5                                                                                                    | 21 Nasality; Cleft Lip; Hyperna                  | sality                                    |
| Documents by author                        | state and a state of the state of the state | G 5 documents                                    |                                           |
| 51                                         | poen                                                                                                    | Voice Quality; Acoustics; Sa                     | arbrucken                                 |
| Citations by 49 documents                  |                                                                                                    | 0 Children Who Stutter; Lidoo                    | ombe Program; Stuttering Treatment        |
|                                            | 2017 Documents Citations 20                                                                                                    | 22 1 document                                    |                                           |
| 4                                          |                                                                                                    |                                                  |                                           |
| 4<br>h-index: View h-graph                 | Analyze author output Citation overview                                                                                                    | View all Topics                                  |                                           |
| 4<br>h-index: View h-graph                 | Analyze author output Citation overview <u>12 Documents</u> Cited by 49 Documents 0 Prepr                                                                                                    | View all Topics                                  | 0 Awarded Grants                          |
| 4<br><i>b</i> -index: View <i>b</i> -graph | Analyze author output Citation overview           12 Documents         Citation overview           Export all         Add all to list                                                                                                    | View all Topics                                  | 0 Awarded Grants<br>Sort by Date (newest) |

Fig.3

#### 2. ORCID

ORCID (Open Researcher and Contributor ID) is a persistent digital identifier to distinguish a researcher from others and support the researcher's manuscript and grant submission activities. It is issued free of cost by ORCID, a global, not-for-profit organization.

Following are the steps to create a new ORCID account

- Access <u>https://orcid.org/</u>.
- Click the "SIGN IN/REGISTER" link (Fig. 4).

| ← → C                                                                                                    | ?☆□  | 0 :       |
|----------------------------------------------------------------------------------------------------|------|-----------|
| ORCID uses cookies to improve your experience and to help us understand how you use our websites. Learn more about how we use cookies.                                                                                                    | Disr | niss      |
| Stearch     Stearch     Q                                                                                                    |      |           |
| ABOUT FOR RESEARCHERS MEMBERSHIP DOCUMENTATION RESOURCES NEWS & EVENTS                                                                                                    |      | - 1       |
|                                                                                                    | X    |           |
| Distinguish yourself in three easy steps                                                                                                    |      | 1         |
| ORCID provides a persistent digital identifier (an ORCID ID) that you own and control, and that distinguishes you from every other researcher. You can connect your iD with your professional information — affiliations, grants, publications, peer review, and more. You can use your ID to share your information with other systems, ensuring you get recognition for all your contributions, saving you time and hassle, and reducing the risk of errors. |      |           |
| FIND OUT MORE ABOUT OUR MISSION AND VALUES                                                                                                    | 1 He | <b>IP</b> |

Fig.4

• On the resulting page, click on "**Register Now**" (Fig.5), and fill-in the details needed for the account creation (Fig.6). Pick either 'Trusted Parties' OR 'Everyone.' (*If you select 'Trusted Parties', only your trusted organizations and individuals will have access to the ORCID record*).

| ← → C 🔒 orcid.org/signin |                                                  | 🖻 🏠 🔲 🔞 🗄 |
|--------------------------|--------------------------------------------------|-----------|
| ABOUT FOR RESEARCHERS    | MEMBERSHIP DOCUMENTATION RESOURCES NEWS & EVENTS |           |
|                          |                                                  |           |
|                          |                                                  |           |
|                          | Sign in                                          |           |
|                          | Email or 16-digit ORCID ID                       |           |
|                          | example@email.com or 0000-0001-2345-6789         |           |
|                          | Password                                         |           |
|                          |                                                  |           |
|                          | SIGN IN                                          |           |
|                          | Don't have an ORCID iD yetz Register now         |           |
|                          | or                                               |           |
|                          | Arcass through your institution                  |           |
|                          | C Sign in with Google                            |           |
|                          | Sign in with Earshook                            |           |
|                          | Sign in with Facebook                            | () Help   |

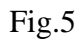

| This is step 1 of 3 Per ORCID's terms of use, you may only register for an ORCID iD for yourself. Already have an OPCID ID Sciencia. |   | Create your ORCID iD<br>This is step 2 of 3                                                                                                    |               |                                                          |                                                                                                    |                                                                                 |
|----------------------------------------------------------------------------------------------------|---|----------------------------------------------------------------------------------------------------|---------------|----------------------------------------------------------|----------------------------------------------------------------------------------------------------|---------------------------------------------------------------------------------|
| Pirst name                                                                                                    |   | Password                                                                                                    | 0             | wronal data                                              | Security and notifications                                                                                                    | Visibility and term                                                             |
| Last name (Optional)                                                                                                    |   | Ø 8 or more characters<br>Ø 1 letter or symbol<br>Ø 1 number                                                                                                    |               | Visibility                                               | Create your ORCID ID                                                                                                    | >                                                                               |
| Primary email                                                                                                    |   | Confirm password                                                                                                    |               | Visur Offi<br>links to y<br>of your n<br>it,<br>By defau | TO ID comments with your ORCID record<br>our research activities, affiliations, awai<br>arrie, and more. You control this conter<br>it, what visibility should be given to new | that can contain<br>ds, other versions<br>d and who can see<br>elterns added to |
| Confirm primary email                                                                                                    |   | ORCID sends email notifications about items related to your<br>account, security, and privacy, including requests from ORCIM<br>member organizations for permission to update your recore<br>changes made to your record by those organizations. | D<br>, and    |                                                          | TD Record?<br>veryone (27% of users choose this)<br>rusted Organizations (5% of users cho<br>but me (2% of users choose this)                                                  | some thirs)                                                                     |
| Additional email (Optional)                                                                                                    | 0 | You can also choose to receive emails from us about new fe-<br>and tips for making the most of your ORCID record.                                                                                                    | tures         | Selector ind                                             | ormation on visibility settings                                                                                                    |                                                                                 |
| + Add apother email                                                                                                    |   | Please send me quarterly emails about new ORCID featu<br>and tips. To receive these emails, you will also need to ve<br>your primary email address.                                                                                              | res<br>tify   | Terms o                                                  | If Use<br>sent to the privacy policy and terms of<br>ata being publicly accessible where mar                                                                                   | fuse and agree to<br>ked as "Visible to                                         |
| GO BACK NEXT                                                                                                    |   | After you've registered, you can change your notification se<br>at any time in the account settings section of your ORCID re                                                                                                    | tings<br>ord. | Every<br>C I conv<br>Marrie                              | one".<br>ient to my data being processed in the<br>Information on how ORCID process                                                                                            | United States.                                                                  |

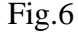

• Follow the auto-generated instructions sent by email.

| ← → C (  orcid.org/my-orcid?orcid=0000-0002-2997-58                |                                                                                                    | ର ଜ ☆ 🛛 📵 : |
|--------------------------------------------------------------------|----------------------------------------------------------------------------------------------------|-------------|
|                                                                    | english v<br>archers                                                                                                    |             |
| https://orcid.oroid<br>0000-0002-2997<br>Brester Availle reserv    | Printable version     Printable version     Printable version     rify your primary email address     version     version your primary email address in order to access all of ORCID's editing features.     To versify your enable place click the link in the message we have sent to: |             |
| Emais<br>nandeesh, nandu@rediffmsi<br>m<br>Websites & social links | Adort have the verification email     ***       Resend verification email     ***                                                                                                    |             |
| Keywords                                                           | Veed help?<br>Mission / Incode/ge base or contact the support team at<br>Into://www.ent.orcd.org/hr/an.us/requests/new<br>Collapse all<br>X. Employment. (0)<br>① 40d                                                                                                    |             |
| Countries                                                          | Add details of your current and previous employers.<br>Learn more about adding employment information to your ORCID record                                                                                                    |             |
|                                                                    | Education and qualifications (0)                                                                                                    | ⑦ Help      |

Fig.7

- Now ORCID ID created
- Complete the Biography section (Fig.8)

| OPCID                                                              | 0                                                                                                    | Nandeesha - English - |
|--------------------------------------------------------------------|----------------------------------------------------------------------------------------------------|-----------------------|
| onnecting research and researchers                                 |                                                                                                    | ٩                     |
| Ð                                                                  |                                                                                                    | Printable version     |
| https://orcid.org/<br>0000-0002-2997-5827<br>Preview public record | <ul> <li>Thank you for registering with ORCD<br/>wave service the territorian indexes be served by your registered email addresses. You will need to v<br/>email address before you can begin adding indemision manually to your ORED receipt.</li> <li>Receipt verticative senait</li> </ul> | verify your primary   |
| imails 🦯                                                           | Names                                                                                                    | -                     |
| handeesh_nandu@rediffmall.co == •                                  | Name<br>Nandeetha                                                                                                    |                       |
| Websites & social links 🛛 🖌                                        | Biography                                                                                                    | -                     |
| keywords 🖌                                                         | Activities                                                                                                    | Collapse all          |
| ountries /                                                         | ~ Employment (0)                                                                                                    | Add -                 |
|                                                                    | Add details of your current and previous employers.<br>Learn more about adding employment information to your ORCID record                                                                                                    |                       |
|                                                                    | <ul> <li>Education and qualifications (0)</li> </ul>                                                                                                    | Add                   |
|                                                                    | Add details about where you have studied and educational or professional qualifications you have been aw<br>Learn more about adding education or pualifications to your ORCID record                                                                                                    | arded.                |
|                                                                    | <ul> <li>Invited positions and distinctions (0)</li> </ul>                                                                                                    | Add at the            |
|                                                                    | Add details of invited positions you have held and awards or prizes you have received in recognition of you<br>Learn more about adding invited positions or distinctions to your DRCID record                                                                                                 | r achievements.       |
|                                                                    | <ul> <li>Membership and service (0)</li> </ul>                                                                                                    | Add                   |
|                                                                    | Add details of society or association memberships and donations of time or other resources in the service of<br>Learn more about adding a membership or service to your ORCID record                                                                                                    | of an organization.   |
|                                                                    | ~ Funding (0)                                                                                                    | Add =                 |
|                                                                    | Add grants, awards and other funding you have received to support your work.<br>Learn more about adding funding information to your ORCID record                                                                                                    |                       |
|                                                                    |                                                                                                    |                       |

Fig.8

#### 3. Researcher ID

Researcher ID is another important author identifier provided by Web of Science, free of cost. Using Researcher ID, a researcher can (a) Generate a public profile; (b) Manage his/her publication list, (c) Track citations, (d) Generate H-Index, (e) Identify potential collaborators, and (f) Avoid author misidentification.

A new Researcher ID accountcan be created by following the steps given below:

- Go to<u>https://www.webofknowledge.com/</u>
- Click the "**Register**."
- Fill in your registration detailsand click on "**Register**"(Fig. 9).

| ← → C                      | .com/register?app=wos&alter | native=true&shibShireURL=ht | ttps:%2F%2Fwww.webofknowledge.com%2F%3F                                                           | auth%3DShibbol | eth&shibRetumURL=https:%2F%2Fwww.webofknowledge.com%2                                                                   | ☆ □ <b>10</b> : |
|----------------------------|-----------------------------|-----------------------------|---------------------------------------------------------------------------------------------------|----------------|----------------------------------------------------------------------------------------------------|-----------------|
| Web of                     | Science                     |                             |                                                                                                   |                |                                                                                                    |                 |
| Register for a FREE Web of | f Science Profile           |                             |                                                                                                   |                |                                                                                                    |                 |
| Email address              |                             | Regi                        | ster for your FREE W                                                                              | leb of S       | cience profile                                                                                                    |                 |
| Password                   |                             | •                           |                                                                                                   |                |                                                                                                    | -               |
| Re-enter password          |                             |                             | Get noticed<br>Showcase your work in a<br>trusted database of more than<br>15 million researchers | <b>(</b> )     | Understand citation impact<br>Put citations in context with a<br>profile that shows you are<br>more than just a number. | -               |
| Last Name                  |                             | e e                         | Get credit<br>Track your contributions to<br>demonstrate your expertise                           | 6              | Save time<br>Manage one profile that syncs<br>with ORCID, giving you more                                               |                 |
| ayv5J                      | 5                           |                             | throughout your career                                                                            |                | visibility with less effort.                                                                                            |                 |
| Regi                       | ister                       |                             |                                                                                                   |                |                                                                                                    |                 |

Fig.9

• Activate the account using the auto-generated link received via email.

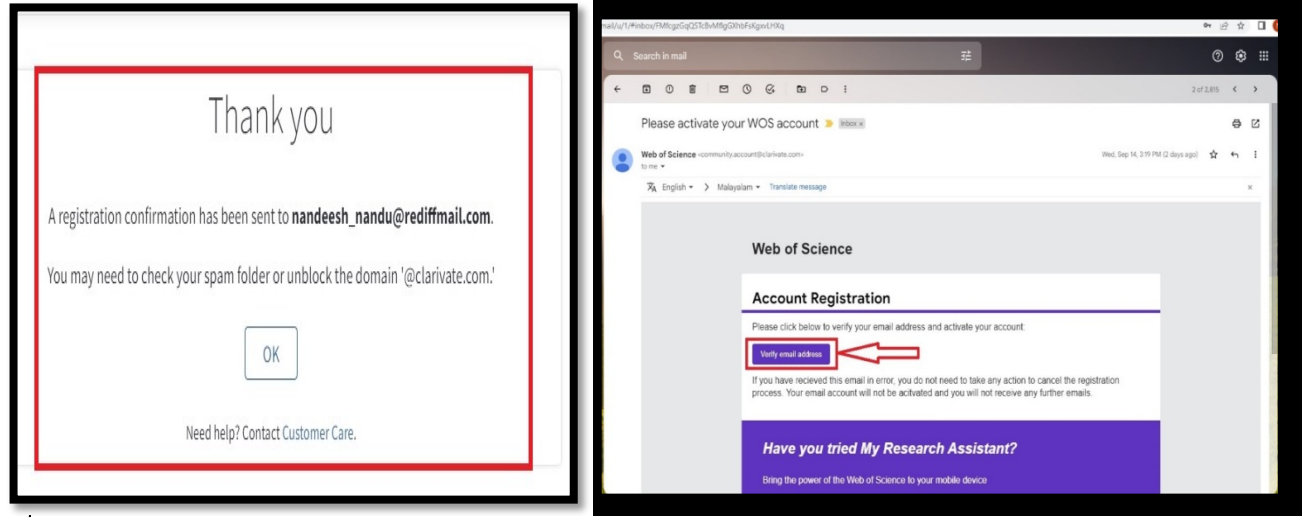

Fig.10

• After activating the account, sign in using the login credentials. On the left corner of the website, click on the **Menu > My Researcher Profile.** Then, the Researcher ID will be displayed. (Fig.11)

| ← → C                               | /wos/author/record | 1/GRO-7525-2022                                                                                             |                    |                                        | ∞ @ ☆ 🔲 🔕 :                                   |
|-------------------------------------|--------------------|----------------------------------------------------------------------------------------------------|--------------------|----------------------------------------|-----------------------------------------------|
| Clarivate                           |                    |                                                                                                    |                    | 2                                      | nglish ~ III Products                         |
| Web of Science                      |                    |                                                                                                    |                    |                                        | e AllSH Library ~                             |
| My Web of Science                   | к                  | Search > Author Profile                                                                                     |                    |                                        |                                               |
| Profile                             | ^                  |                                                                                                    |                    | Learn more about your                  | profile in the Web of Science                 |
| My researcher profile               | 🖍 EDIT             |                                                                                                    |                    | _                                      |                                               |
| My records<br>Profile notifications | ~                  | AIISH Library  AL                                                                                           | 🖍 Edit             | Applying for a j<br>Export your profil | ob or funding?<br>e as a CV in one click.     |
|                                     |                    |                                                                                                    |                    | Metrics<br>Web of Science Con          | Dashboard  e Collection metrics               |
|                                     |                    | Documents Peer Review O Publications from the Web of Science Core Collection                                | 🛨 Manage           | 0<br>H-Index                           | <b>O</b><br>Publications in<br>Web of Science |
|                                     |                    | □ Include publications not indexed in Core Collection (0) ① All Publications ~ Date: New<br>< <u>1</u> of > | vest first 🗸       | O<br>Sum of Times Cited                | 0<br>Citing Articles                          |
|                                     |                    | We are currently experiencing delays to the processing of author record corrections. We apologize for a     | any inconvenience. |                                        | ×                                             |

Fig.11

#### 4. Google Scholar ID

Google Scholar is a free literature database to find scholarly research literature like articles, books, theses, and reports published in different disciplines worldwide. It has a facility to create a profile for the researcher and collate his/her publications and citations so that others can find them. Upon creating the profile, an automatic google scholar id will get generated.

A researcher must have a Gmail account to create a google scholar profile. The steps involved are given below.

- Go to <u>www.scholar.google.com</u>
- Click on **Sign in** from the right top corner of the web page. (Fig.12)
- Sign in with your Gmail email account

| ← → C @ scholar.google.com  |                                  |    | e \$ | ₩ 🗆 (     | ) I   |
|-----------------------------|----------------------------------|----|------|-----------|-------|
| 🚍 🕏 My profile 🔺 My library |                                  |    |      | SIC       | 3N IN |
|                             | Google Scholar                   |    |      |           |       |
|                             |                                  | Q. |      |           |       |
|                             | Stand on the shoulders of giants |    |      |           |       |
|                             |                                  |    |      |           |       |
|                             |                                  |    |      |           |       |
|                             |                                  |    |      |           |       |
|                             |                                  |    |      |           |       |
|                             |                                  |    |      |           |       |
|                             |                                  |    |      |           |       |
| S EN                        |                                  |    | Help | Privacy 1 | ferms |

Fig.12

• Fill the required fields for Step 1: Profile; Step 2: Articles; Step 3: Updates (Fig.13)

| Google                 |                                                                                 |                 |
|------------------------|---------------------------------------------------------------------------------|-----------------|
| Scholar                | Step 1: Profile Step 2: Articles                                                | Step 3: Updates |
| Track citatio          | ns to your publications. Appear in Google Scholar search results for your name. |                 |
| Name                   | H S Amarasekera                                                                 |                 |
|                        | Use your full name as it appears on your papers. For example: Margaret Mead     |                 |
| Affiliation            | Professor in Forestry and Environment Science                                   |                 |
|                        | For example: Professor of Computer Science, Stanford University                 |                 |
| Email for verification | hiran@sjp.ac.lk                                                                 |                 |
|                        | Use an email address at your institution. For example: yourname@mit.edu         |                 |
| Areas of interest      | Forestry, Wood Science, Timber Technology                                       |                 |
|                        | For example: Artificial Intelligence, Conservation Biology, Pricing Theory      |                 |
| Homepage               | staff.sjp.ac.lk/hiran                                                           |                 |
|                        | For example: http://example.edu/~yourname                                       |                 |
|                        | Hext step                                                                       |                 |

Fig.13

• After entering the required details, click on **My profile** link on the left side bar (Fig.14)

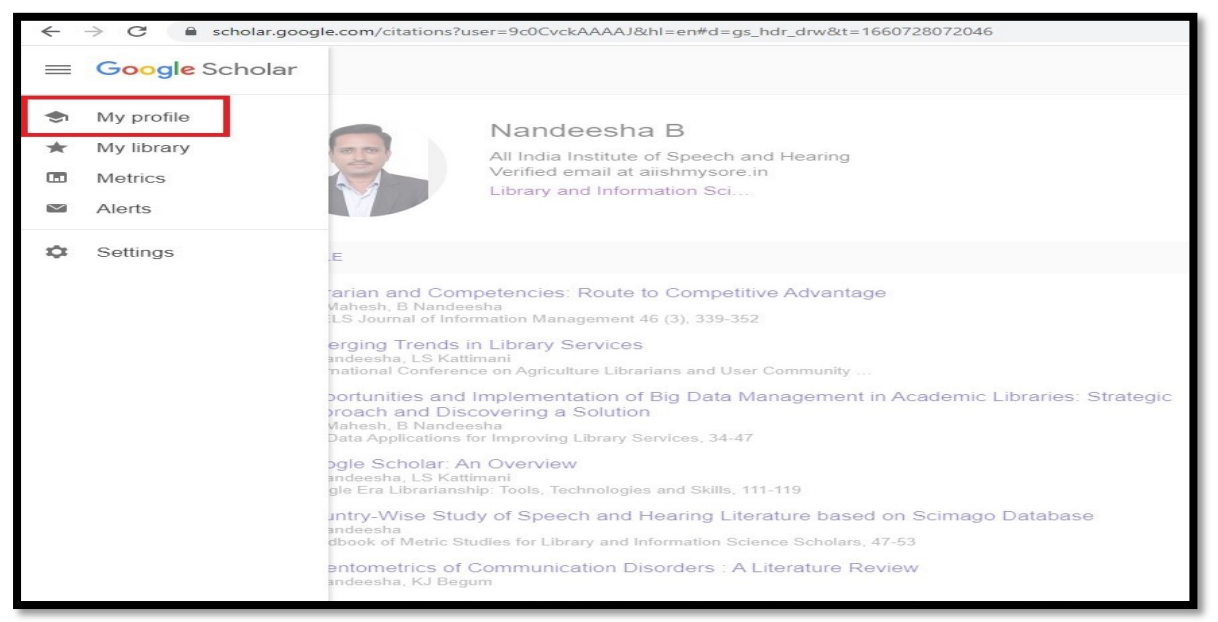

Fig.14

• Now, your Google Scholar ID will be displayed in the URL

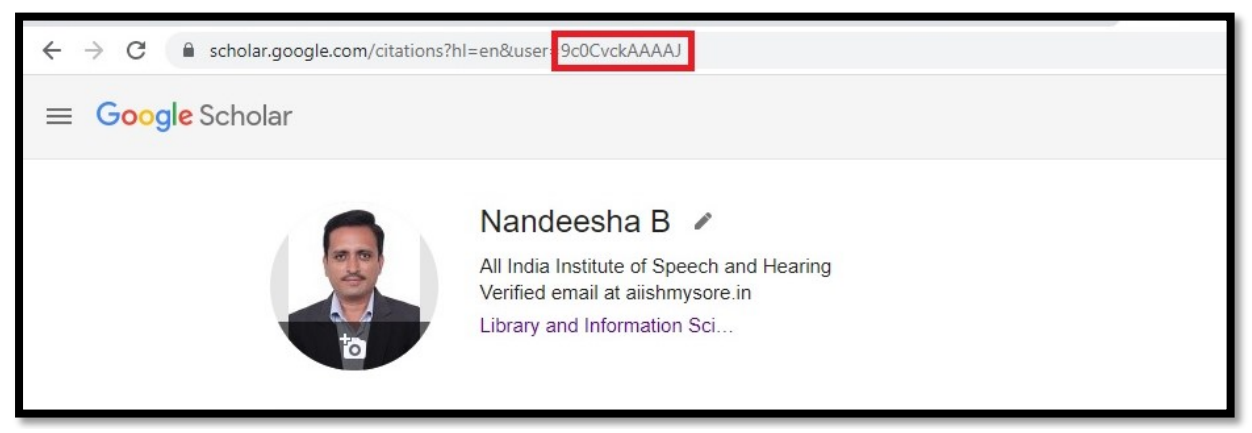

Fig.15